## ✓ i∩Spire Implementation Guide

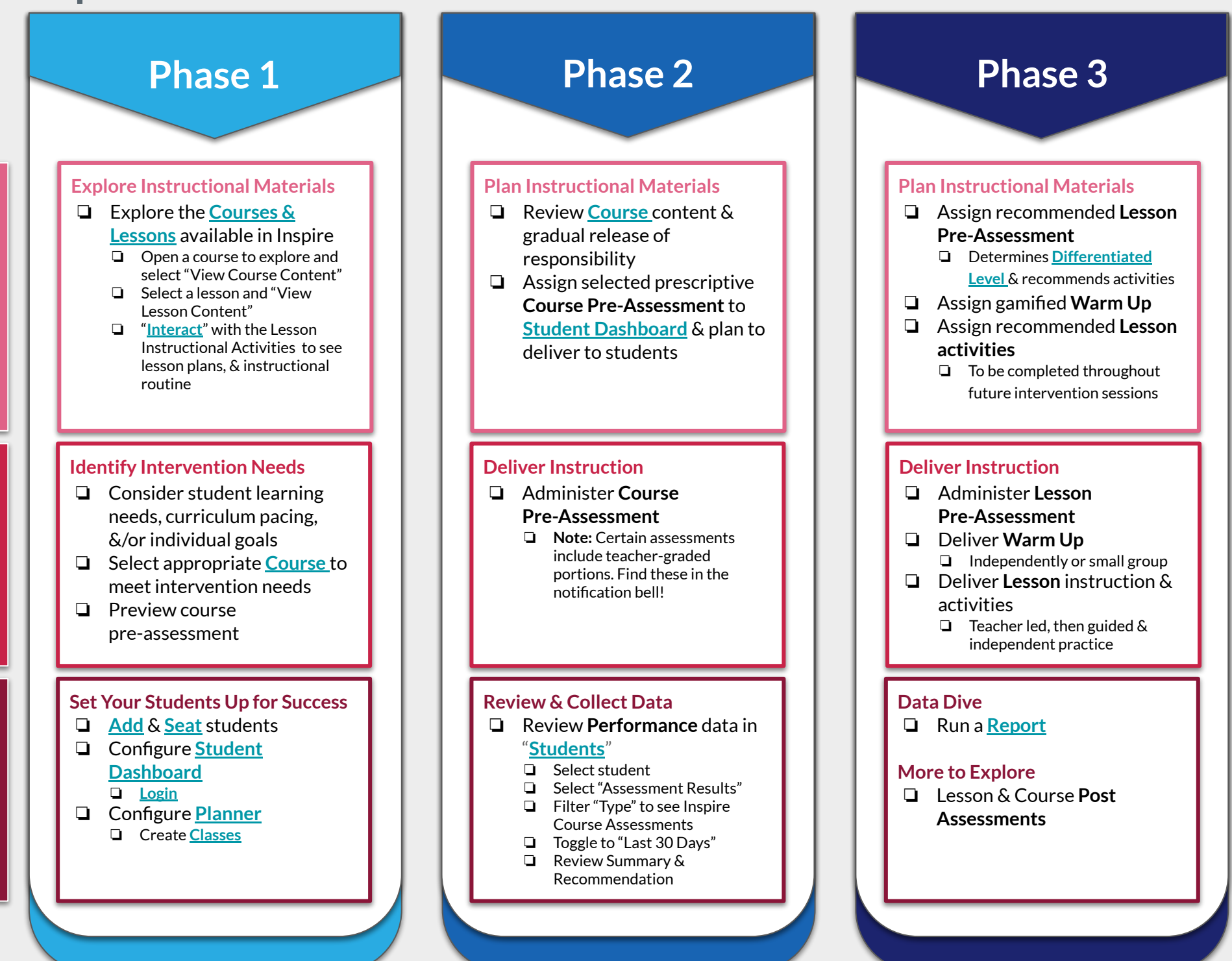

P L A N\_

T E A C H